1. 今週の目標

SeaDAS(海洋リモートセンシングデータ処理システム)を利用し、

- ① MODIS の輝度値画像を読み取り、
- ② 簡単な大気補正を施し、
- ③ 地図投影し、
- ④ カラー合成し、
- ⑤ 主題図として出力すること。
- この作業を通し、画像の幾何補正、植生を表現するためのカラー合成方法を理解すること。

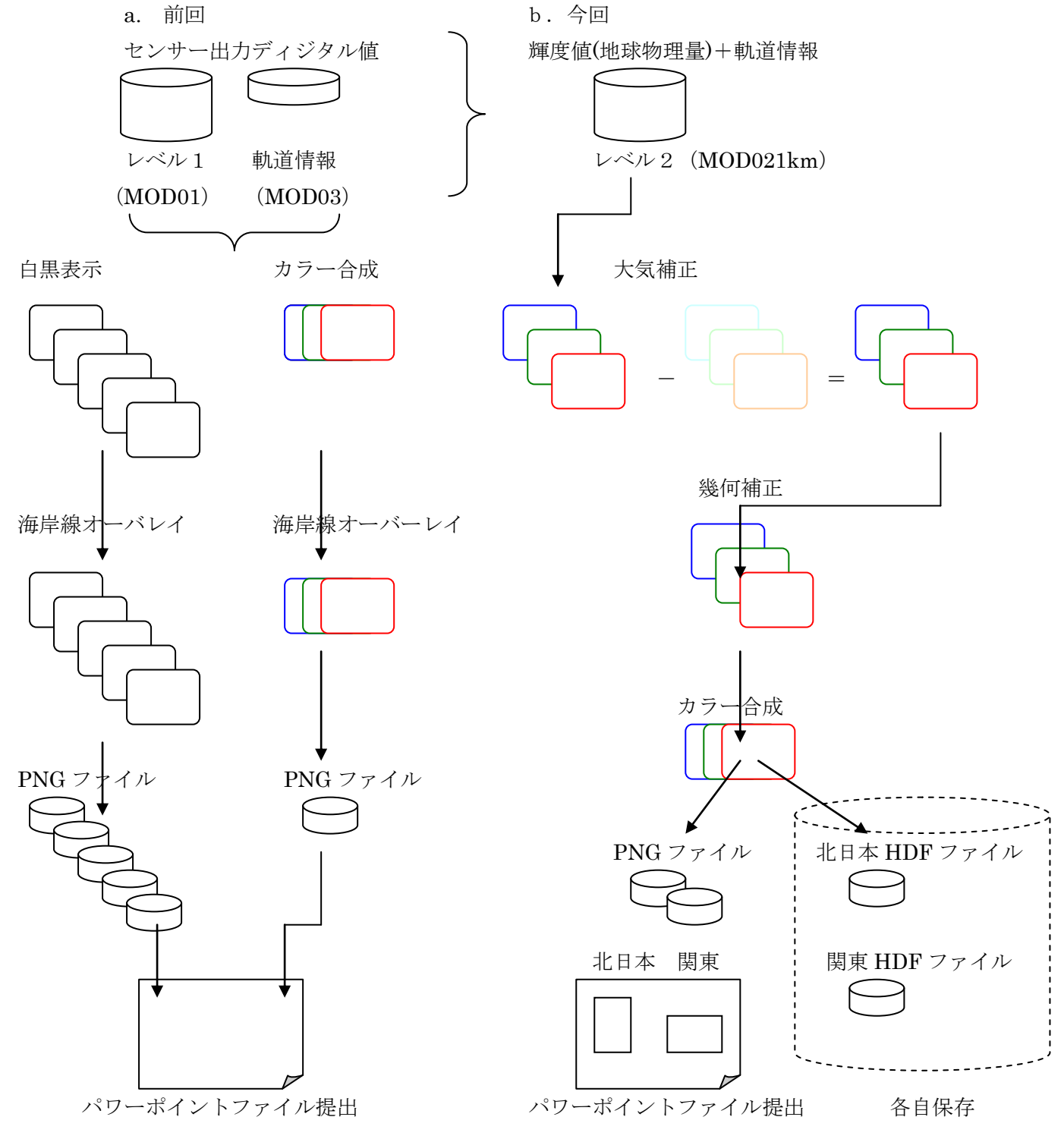

EIS\_MODIS\_Rayleigh\_Correction

- 2. 画像の表示
  - (1) MOD I Sデータの準備
    - 作業領域の確保 c d△/mn t/work/tmp mkdir△modis c d△modis
    - ② MODIS データのコピー

## $scp \triangle e0YxxxAA@filesvr:/kyouzai/env/asanuama/MODIS/* \triangle$ .

password: 必要とするファイル A20090510-0351.L2b.hdf

④ SeaDASの起動

次のコマンドによりSeaDASを起動する。

- i 作業場所
  - c s h
  - $c d \triangle$ \$ h o m e
- ii 環境変数の設定
   source△/usr/seadas/config/seadas.env
- iii SeaDASの起動
  - s e a d a s  $\triangle$  e m

## (2) 画像の表示と演算

- ① 画像選択画面 "SeaDAS Main Menu"→"Display"
- ② ファイルの選択

/tmp/modisのレベル2(L2)データを指定する。
A20090510-0351.L2b.hdf

③ プロダクトの選択(8個)

| MODIS | 青   | Lt_443     | Lr_443     |
|-------|-----|------------|------------|
|       | 緑   | $Lt_551$   | $Lr_551$   |
|       | 赤   | $Lt_{667}$ | $Lr_{667}$ |
|       | 近赤外 | Lt_869     | Lr_869     |

Lt(衛星到達輝度) = Lu(地表面上向き輝度) + Lr(大気分子散乱光) + La(エーロゾル散乱光)

Luを求める。Laは無視する。 Lrは大気分子散乱光であり、レイリー散乱光とも呼ばれる。

|   | Product Selection For MODIS File                                      | 1 |
|---|-----------------------------------------------------------------------|---|
|   | MODIS Filename: //home/EIS2006/MYD01.A2006245.0335.005.20 Select Okay |   |
|   | File Type: MODISA Level-2 Data - LAC Dimension: 1354 x 2030           |   |
|   | Geolocation Filmame: 1 Select                                         |   |
|   | Pixel Sample Rate: $1$ Line Sample Rate: $1$ Load Palette             |   |
| ( | Select One or Many Products :                                         |   |
|   | □ Lt_869 □ Lr_531 □ Lr_748 □ Lt_488 □ Lt_678                          |   |
|   | _ Lr_412 <b>□ Ir_551 □</b> Lr_869 _ Lt_531 _ Lt_748                   | Γ |
|   | □ Lr_443 □ Lr_667 	lt_412 □ Lt_551 	l2_flags                          |   |
|   | _ Lr_488                                                              |   |
|   | Load Select All Select None Help Quit                                 | ] |

④ MODISのデータのロード

| Band List Selection                 |
|-------------------------------------|
| Loaded Bands : Delete               |
| 1. Lt_869 : MYD01.A2006245.0335.005 |
| 2. Lr_443 : MYD01.A2006245.0335.005 |
| 3. Lr_551 : MYD01.A2006245.0335.005 |
| 4. Lr_667 : MYD01.A2006245.0335.005 |
| 5. Lr_869 : MYD01.A2006245.0335.005 |
| 6. Lt_443 : MYD01.A2006245.0335.005 |
| 7. Lt_551 : MYD01.A2006245.0335.005 |
|                                     |
| Current Product Information         |
| Dimensions: 1354 x 2030             |
| Raw Min/Max: 0.2215 / 62.34         |
| Slp/Intcpt: 1.00000 / 0.000         |
| Scale Type: LIN                     |
| GeoPhys Min/Max: 0.2215 / 62.34     |
| GeoPhys Units: mW cm^-2 um^-1 sr^-1 |
| Display Controls:                   |
| LUT no.: 1 _ Window: 1 _            |
| Display Band Info Help Quit         |

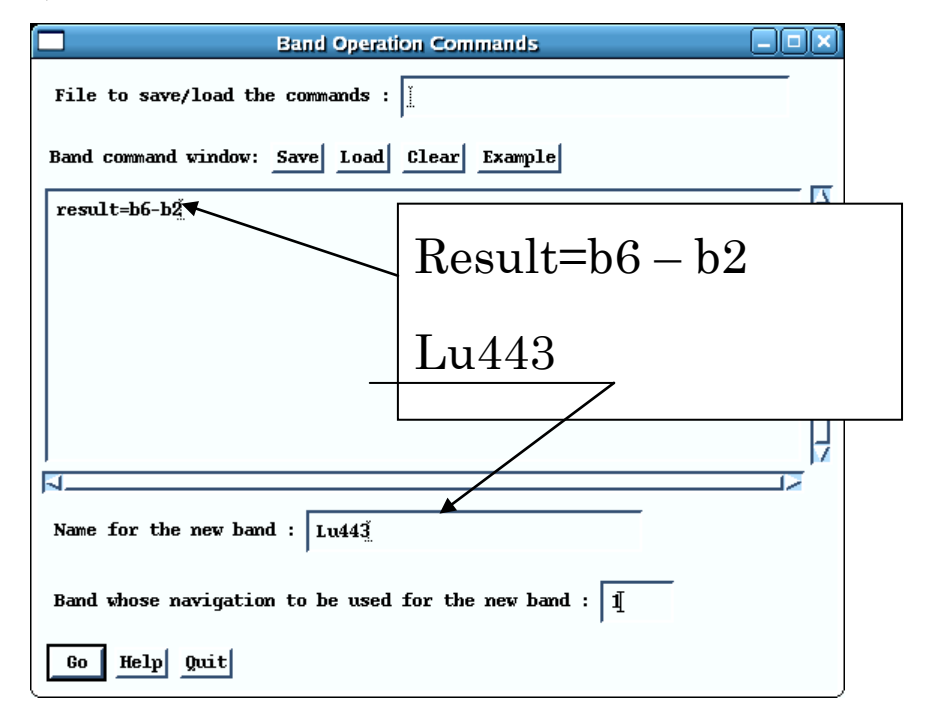

⑥ バンド間の演算

Lu\_443 = Lt\_443 - Lr\_443 を実行するため、次の式を入力する。b6はLt\_443 がロードされ たバンドリストの番号、b2はLr\_443 がロードされたバンドリストの番号である。計算結果は、result に出力され、バンドリストの最後にロードされる。

付加情報として、

- i) 新しいバンドの名前 (Name for the new band): Lu\_443
- ii) 軌道情報を利用するバンド(Band whose navigation to be used):1 (この場合バンド1)
- ⑦ 他のバンドの計算

| $Lu_{551} =$ | $Lt_{551}$ | — | $Lr_{551}$ | $\rightarrow$ | result = b7 - b3   |
|--------------|------------|---|------------|---------------|--------------------|
| Lu_667 =     | Lt_667     | — | $Lr_{667}$ | $\rightarrow$ | result = $b8 - b4$ |
| $Lu_{869} =$ | Lt_869     | _ | Lr_869     | $\rightarrow$ | result = b1 - b5   |

| □ Band List Selection □□×                                                                                                    |
|----------------------------------------------------------------------------------------------------|
| Loaded Bands : Delete                                                                                                    |
| 6. Lt_443 : MYD01.A2006245.0335.(<br>7. Lt_551 : MYD01.A2006245.0335.(<br>8. Lt_667 : MYD01.A2006245.0335.(<br>9. Lu443<br>10. Lu551<br>11. Lu667<br>12. Lu869 |
| current Product Information                                                                                                    |
| Dimensions: 1354 x 2030                                                                                                    |
| Raw Min/Max: -62.34 / -0.06734                                                                                                    |
| Slp/Intcpt: 1.00000 / 0.000                                                                                                    |
| Scale Type: LIN                                                                                                    |
| GeoPhys Min/Max: -62.34 / -0.06734                                                                                                    |
| GeoPhys Units:                                                                                                    |
| Display Controls:                                                                                                    |
| LUT no.: 1 Window: 1                                                                                                    |
| Display Band Info Help Quit                                                                                                    |

## (3) 幾何補正

① 演算結果の幾何補正(画面その1)

"Seadisp Main Menu"→ "Projection (幾何補正)"

| Projection Function                                                                                                    |                                                                                             |
|----------------------------------------------------------------------------------------------------|---------------------------------------------------------------------------------------------|
| Selection list : Update                                                                                                    | <ol> <li>Selection list (セレクション・<br/>リスト)から、幾何補正対象のプ</li> </ol>                             |
| Lu551 (1354 x 2030)<br>Lu667 (1354 x 2030)                                                                                                    | ロダクトをクリックする。                                                                                |
|                                                                                                    |                                                                                             |
| Selected for projection : Delete                                                                                                    |                                                                                             |
| Lu443 (1354 x 2030)<br>Lu551 (1354 x 2030)<br>2 幾何補正対象の                                                                                                    | プロダクト                                                                                       |
| Lu667 (1354 x 2030)<br>Lu869 (1354 x 2030)                                                                                                    |                                                                                             |
| Missing value (highlighted item) :                                                                                                    | lt)                                                                                         |
| Extra Mapping Options:     ③ インディビ       個々のプロ                                                                                                    | ジュアルを選択<br>ダクトごと出力                                                                          |
| Automatically load defaults: 🗸 Yes 🔦 No                                                                                                    |                                                                                             |
| Map Projection Inputs:                                                                                                    |                                                                                             |
| Projections: Cylindrical                                                                                                    | ④ シリンドリカル投影法                                                                                |
| Center Lat/Lon : 0.000000 140 Rotation : 0.000000                                                                                                    |                                                                                             |
| Central Azimuth: 0.000000 (angle in degrees East of N.) 5                                                                                                    | 投影中心緯度、経度の指定                                                                                |
|                                                                                                    | 緯度→0 度(赤直)<br>  ぬ                                                                           |
| ↓     ↓     ↓     ↓     ↓     ↓     ↓     ↓     ↓     ↓     ↓     ↓     ↓     ↓     ↓     ↓     ↓     ↓     ↓     ↓     ↓     ↓     ↓     ↓     ↓     ↓     ↓     ↓     ↓     ↓     ↓     ↓     ↓     ↓     ↓     ↓     ↓     ↓     ↓     ↓     ↓     ↓     ↓     ↓     ↓     ↓     ↓     ↓     ↓     ↓     ↓     ↓     ↓     ↓     ↓     ↓     ↓     ↓     ↓     ↓     ↓     ↓     ↓     ↓     ↓     ↓     ↓     ↓     ↓     ↓     ↓     ↓     ↓     ↓     ↓     ↓     ↓     ↓     ↓     ↓     ↓     ↓     ↓     ↓     ↓     ↓     ↓     ↓     ↓     ↓     ↓     ↓     ↓     ↓     ↓     ↓     ↓     ↓     ↓     ↓     ↓     ↓     ↓     ↓     ↓     ↓     ↓     ↓     ↓     ↓     ↓     ↓     ↓     ↓     ↓     ↓     ↓     ↓     ↓     ↓     ↓     ↓     ↓     ↓     ↓     ↓     ↓     ↓     ↓     ↓     ↓     ↓     ↓     ↓     ↓     ↓ </th <th>経度→140 度(技彰中心于十禄)</th> | 経度→140 度(技彰中心于十禄)                                                                           |
| Go Help Quit                                                                                                    |                                                                                             |
| Automatically load defaulte. Yes A Ve                                                                                                    |                                                                                             |
|                                                                                                    |                                                                                             |
| Lat Limit (South, North): 34 50 50                                                                                                    | ↓<br>↓<br>↓<br>↓<br>↓<br>↓<br>↓<br>↓<br>↓<br>↓<br>↓<br>↓<br>↓<br>↓<br>↓<br>↓<br>↓<br>↓<br>↓ |
| Lon Limit (West,East): 138 144 4                                                                                                    | 圣度範囲:138から146                                                                               |
| Output Size: 800 1600                                                                                                    | 回素数:800カラム、1600ライン                                                                          |
| Output Region: Bot-L: $0.0$ $0.0$ Top-R: $1.0$ $1.0$                                                                                                    |                                                                                             |
| Parameter file: Select Load                                                                                                    |                                                                                             |
|                                                                                                    | 2                                                                                           |
| Go Help Quit                                                                                                    |                                                                                             |

| Band List Selection                                                                                                    | 0 |
|----------------------------------------------------------------------------------------------------|---|
| Loaded Bands : Delete                                                                                                    |   |
| 13. Mapped - Lu443<br>14. Mapped - Lu551<br>15. Mapped - Lu667<br>16. Mapped - Lu869                                                                                                    | 1 |
|                                                                                                    | / |
| Current Product Information                                                                                                    |   |
| Dimensions:         800 x 1600           Raw Min/Max:         -999.0 / -0.06840           Slp/Intcpt:         1.00000 / 0.000           Scale Type:         LIN           GeoPhys Min/Max:         -999.0 / -0.06840 | ) |
| Display Controls:                                                                                                    |   |
| LUT no.: 1 _ Window: 1 _                                                                                                    |   |
| Display Band Info Help Quit                                                                                                    |   |

| 幾何補正                                                                                                    | この進行状況                                                                                                    | Z                                                                                                    |  |
|----------------------------------------------------------------------------------------------------|----------------------------------------------------------------------------------------------------|----------------------------------------------------------------------------------------------------|--|
|                                                                                                    | GNOME 端末                                                                                                    |                                                                                                    |  |
| ファイル(E) 編集(E) オ                                                                                                    | 長示(⊻) 端末(工) タブ                                                                                                    | <ol> <li>ヘルプ(日)</li> </ol>                                                                                                    |  |
| GENERIC_FLE_TYPE detect<br>grp_name=Geophysical Dat<br>Getting = 'Lr_483' data<br>Getting = 'Lr_483' data<br>Getting = 'Lr_55' data<br>Getting = 'Lr_56' data<br>Getting = 'Lt_55' data<br>Getting = 'Lt_55' data<br>Getting = 'Lt_55' data<br>SeaDAS Projection -<br>SeaDAS Projection - | ted a MODIS file.<br>a from HDF file<br>from HDF file<br>from HDF | 1600   ines processed<br>1600   ines processed<br>1600   ines processed<br>1600   ines processed<br>1600   ines processed<br>1600   ines processed<br>1600   ines processed<br>1600   ines processed<br>1600   ines processed<br>1600   ines processed |  |

- ③ 幾何補正の結果
   Mapped(投影済み)として表示される。
- (4) フォールスカラー画像の表示

"Utility" > "Data Visualization" > "True Color"

 True Color トルーカラー合成(実際にはフォールスカラー) スロープ(傾き)は0.04、インターセプト(切片)は0.0とする。

| Selec            | Selection For True Color Image File |              |                  |      |
|------------------|-------------------------------------|--------------|------------------|------|
| True Color R, G, | B bands from: 🗸                     | / Imput File | <b>↑</b> Band Li | st   |
| RGB data = (Band | data - I) / S                       | Slope(S)     | Intercept        | t(I) |
| Band number for  | R band: 15                          | 0.04         | <u>ĭ</u> 0.0     |      |
| Band number for  | 6 band: 16                          | 0.04         | <u>i</u> 0.0     | -    |
| Band number for  | B band: 1]                          | 0.04         | 0.0              |      |
| Load Help Quit   |                                     |              | -                |      |
|                  | Band List Selectio                  |              |                  |      |
| Load             | ed Bands : Delet                    | e            |                  |      |
| 13.              | Mapped - Lu443                      | 7            |                  |      |
| 14.              | Mapped - Lu551                      |              |                  |      |
| S_MODIS_Rayleigh | Mapped - Lu869                      |              |                  |      |
|                  | Current Product In                  | formation    |                  |      |

6

② 合成画像の表示

バンドリストの合成画像をクリックし、表示する。

|                                                                                                    | 1) Load True color : Bands 16, 17, 14 - |   |
|----------------------------------------------------------------------------------------------------|-----------------------------------------|---|
| Functi                                                                                                    | ions Setups                             |   |
| 3°<br>Norman Second Second Secon | elp Quit                                |   |
| put"→"Di                                                                                                    | splay"                                  |   |
|                                                                                                    |                                         |   |
|                                                                                                    |                                         |   |
| 1) Image                                                                                                    | e Displayを選択                            |   |
|                                                                                                    |                                         |   |
| 2 A2009                                                                                                    | 00510Japan.png                          |   |
| センサ                                                                                                    | ータイプ A (アクア)                            |   |
| 日付                                                                                                    | 20090510                                |   |
| 領域名                                                                                                    | Janan                                   |   |
| 19.13.1                                                                                                    | Jupun                                   | 1 |

- (5) 合成画像のファイルへの保存
  - ① 保存コマンドの選択

画像の"Function"→"Output"→"Display"

| □□□□□□□□□□□□□□□□□□□□□□□□□□□□□□□□□□□□                                |  |  |
|---------------------------------------------------------------------|--|--|
| Output Setup                                                        |  |  |
| Output Source                                                       |  |  |
| <b>→ Band No. ^ Window No. :</b> ① Image Displayを選択                 |  |  |
| Type: Image Display _ V Kar 	 Geoffings                             |  |  |
| Options for All Output File Types                                   |  |  |
| Output File: A2006245Japar.png $A = A = A = A = A$                  |  |  |
| = 1 + 2 + 2 + 2 + 2 + 2 + 2 + 2 + 2 + 2 +                           |  |  |
| Output Mode:     New _                                              |  |  |
| · Window Main (antina)                                              |  |  |
| VINUOW: Main (encire)                                               |  |  |
| Start col: 道 Fod col: 道800                                          |  |  |
| Region:                                                             |  |  |
| Start row: 1 End row: 1600                                          |  |  |
| Color Bar: 🔷 Off 🗸 On                                               |  |  |
| Color Bar Background: 🔷 Dark 🗸 Light                                |  |  |
| File Type: Output Format: DYIE                                      |  |  |
| Go Help Quit                                                        |  |  |
|                                                                     |  |  |
| ┋ SJP_WR_DISPLAY: Wrote file A2006245Japan.png. 出力処理後、警告(WR)が表示される。 |  |  |
|                                                                     |  |  |

## (6) 関東地方の画像

日本全体と同様に関東地方の投影画像を作成し、PNGファイルを作る。 領域:北緯 34 度から北緯 36.5 度、東経 138 度から 142 度、800 カラム×500 ラインとする。

- (7) 主題図の作成
  - ① SeaDASの出力画像はログインディレクトリに記録される。画像を適宜パワーポイントへ貼り付ける。

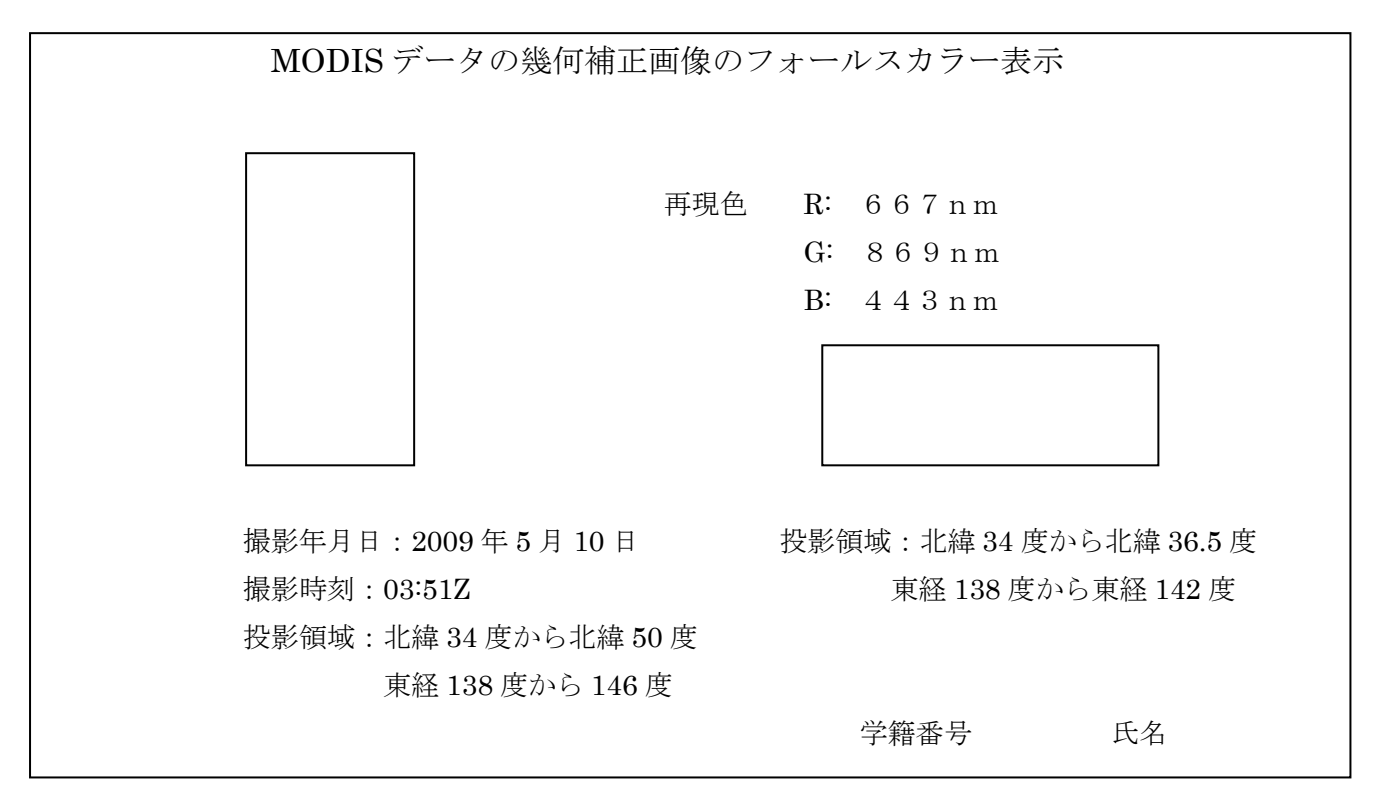

② 提出方法

プリントし、提出する。